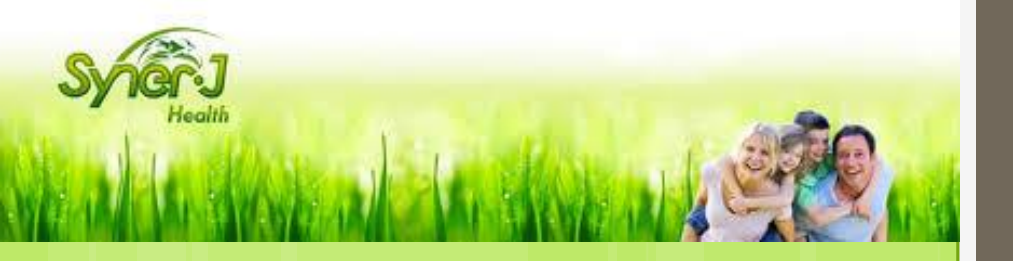

### Tutoriel SynerJ-Health

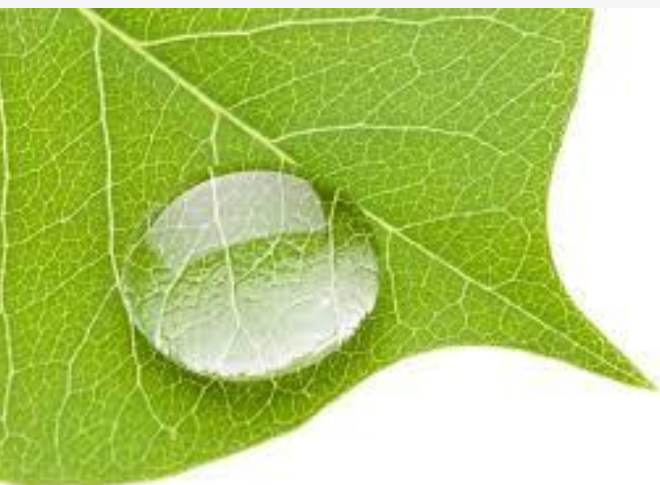

## Comment passer ma commande ?

# Références Foire aux questions Témoignages Agenda Devenez ambassadeur

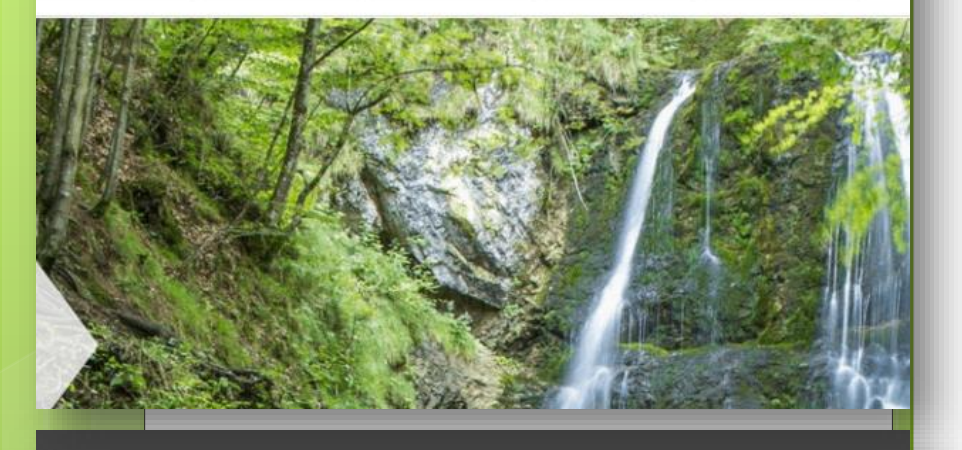

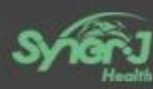

| C | onnexion à votre compte           |
|---|-----------------------------------|
|   | 着 dbouis                          |
|   | ≙                                 |
| 8 | Se Souvenir de moi SE CONNECTER ( |
| M | lot de passe oublié?              |
|   |                                   |

#### **Passer commande**

#### Connexion à votre compte

- Connectez vous sur le site internet <u>https://www.synerj-</u> <u>health.com/</u>
- Cliquez ensuite sur l'onglet
  « se connecter»
- Identifiez-vous à l'aide de votre identifiant...
- ...et votre mot de passe
- Cliquez sur « se connecter »

2016 © FiskaSoft

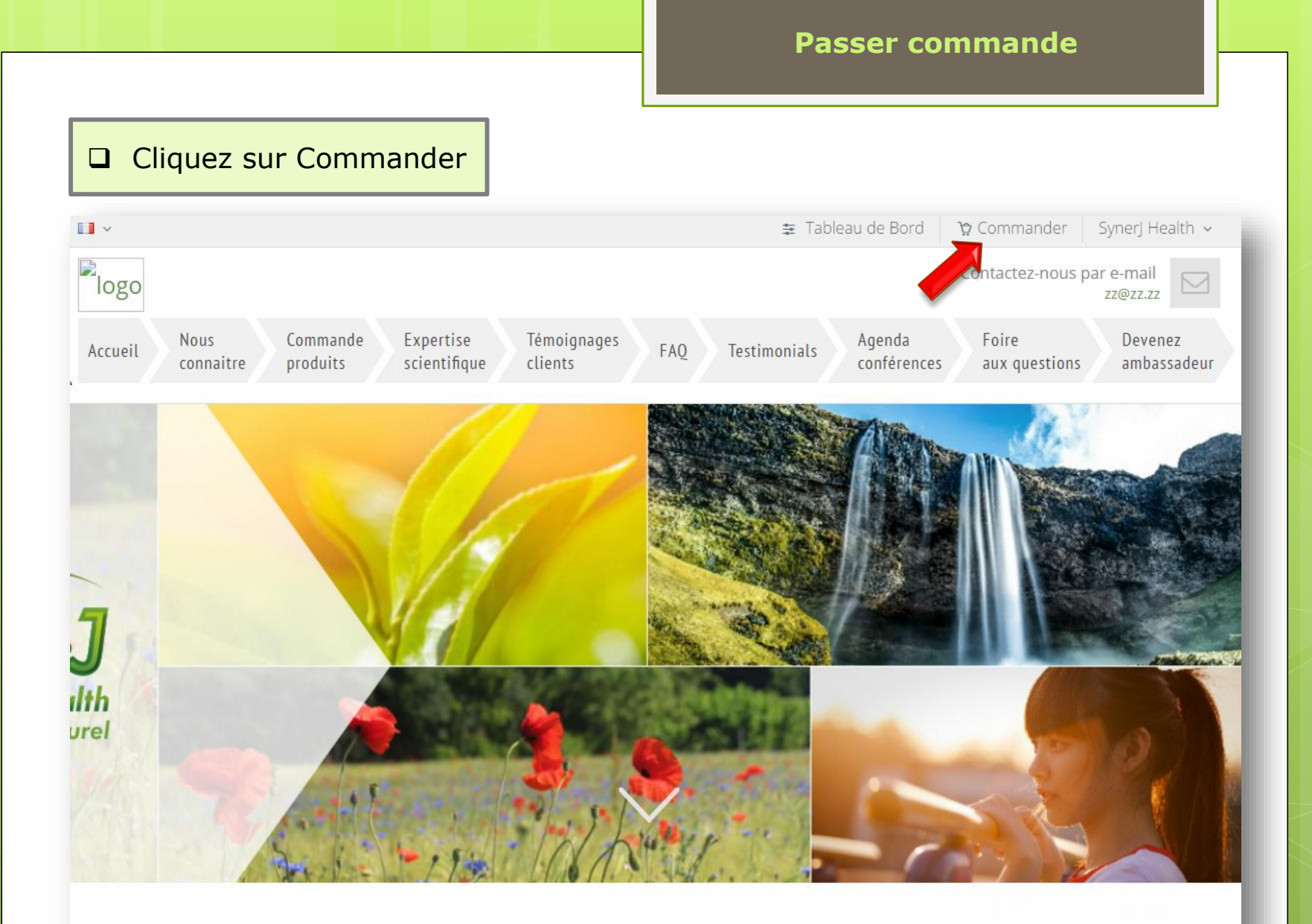

#### Ma santé c'est mon capital, j'en prends soin !

Bienvenue dans le monde du bien-être au naturel

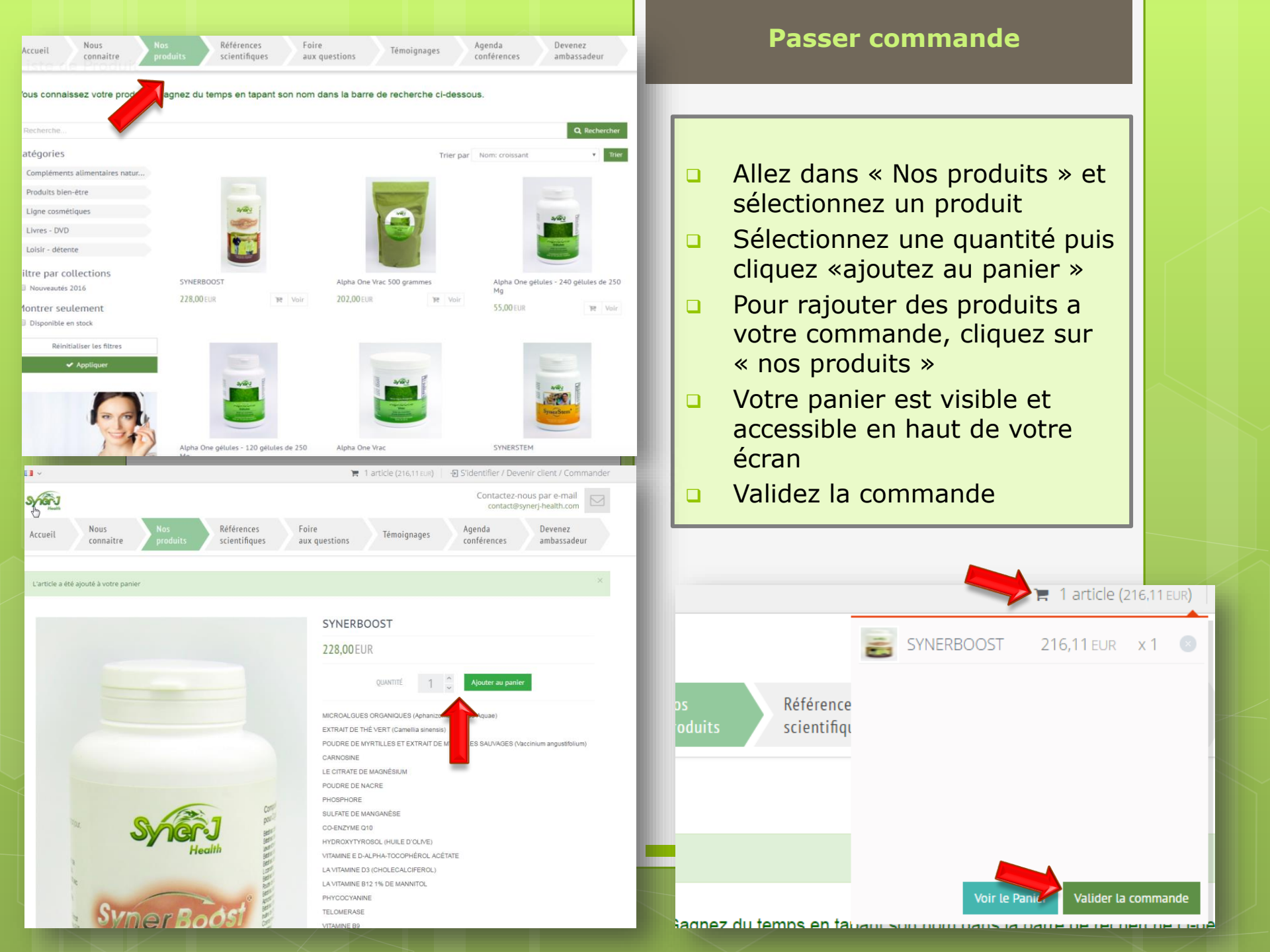

 Votre adresse est celle par défaut, vous pouvez la modifier si besoin, en cliquant sur le curseur.

Cliquez sur « continuer » pour passer à l'étape suivante.

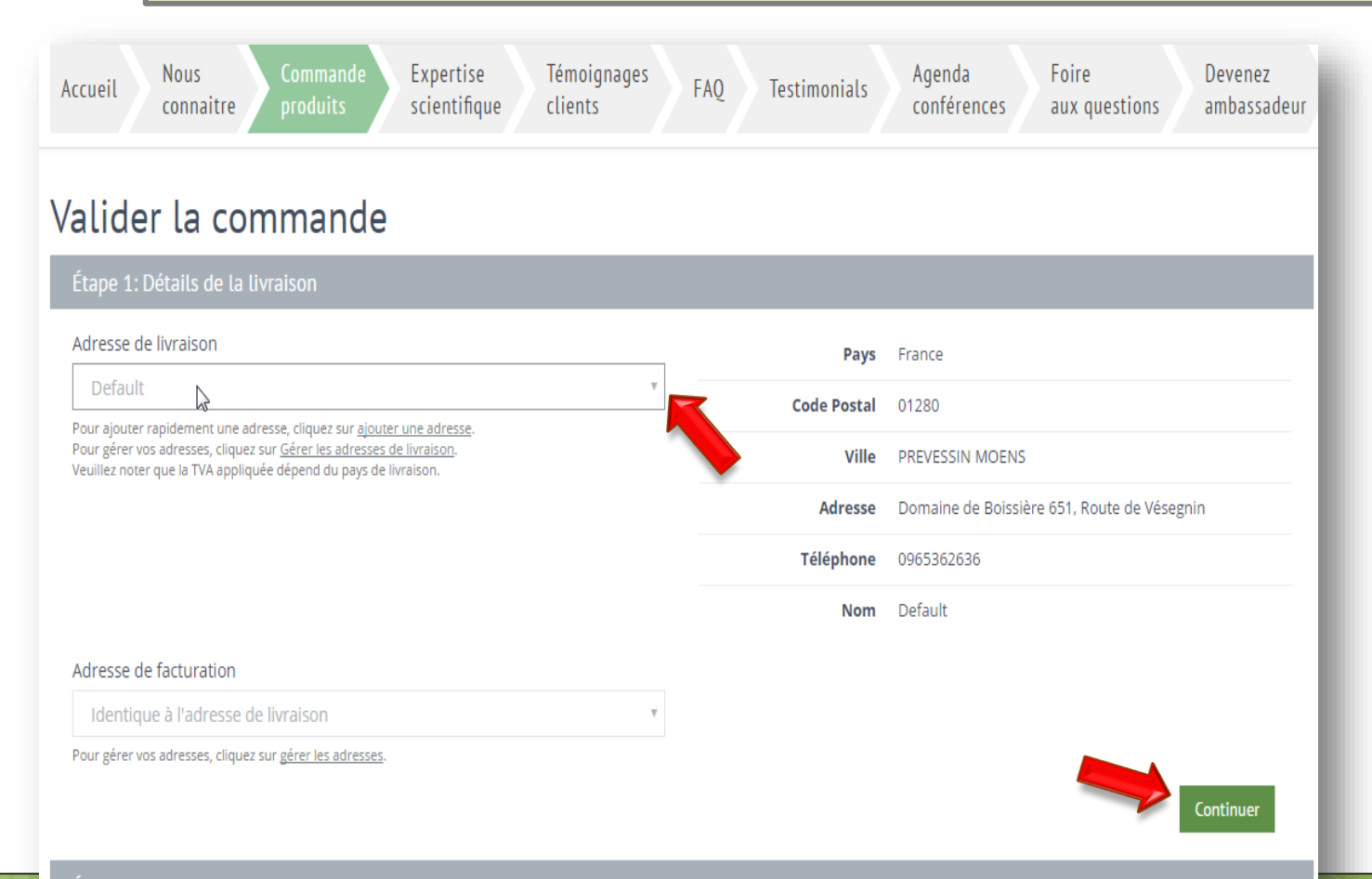

#### **Passer commande**

#### Valider la commande

| Étape 1: Dé    | tails de la livraison                             |          |                   |                 |                          |                         |
|----------------|---------------------------------------------------|----------|-------------------|-----------------|--------------------------|-------------------------|
| Étape 2: Co    | nfirmer Commande                                  |          |                   |                 |                          |                         |
| IMAGE          | DESCRIPTION                                       | QUANTITÉ | PRIX UNITAIRE HT  | REMISE          | TVA                      | TOTAL TTC               |
| SYNERBOO       | SYNERBOOST                                        | 1        | <b>216,11</b> EUR | <b>0,00</b> EUR | <b>11,89</b> EUR         | <b>228,00</b> EUR       |
| Iommentair     | e sur cette commande                              |          |                   |                 | SOUS-TOTAL               | <b>228,00</b> EUR       |
|                |                                                   |          |                   |                 | MODE DE LIVRAISON        |                         |
|                |                                                   |          |                   |                 | Sélectionner un mode     | de livraison 🔻          |
| ous pouvez uti | liser ce champs pour laisser un message au vendeu | r        | <i>n</i> _        |                 | FRAIS DE LIVRAISON       | <b>0,00</b> EUR         |
|                |                                                   |          |                   |                 | TVA DES FRAIS DE LIVRAIS | 50N 0,00 EUR            |
|                |                                                   |          |                   |                 | TVA                      | <b>11,89</b> EUR        |
|                |                                                   |          |                   |                 | TOTAL TTC                | 228,00 EUR              |
| < Retour au    | x détails de livraison                            |          |                   |                 |                          | Confirmer la Commande 🗸 |
|                |                                                   |          |                   |                 |                          |                         |

- Vérifiez la commande et rajouter les commentaires si besoin
- Sélectionnez un mode de livraison

Cliquez sur « Confirmer la commande » afin de passer à l'étape suivante

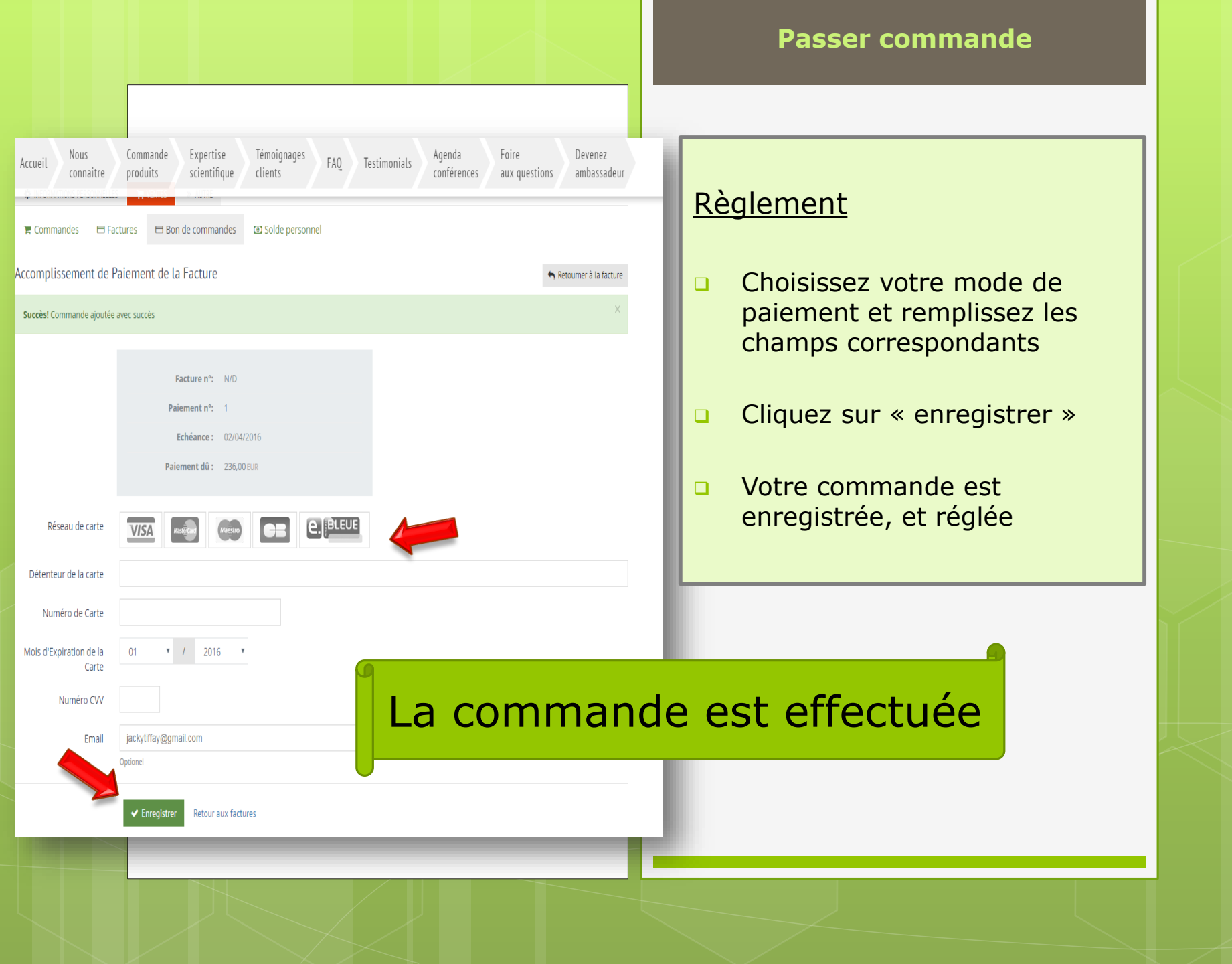